# PROCEDURA INVIO FATTURA NSO

## **1. SELEZIONARE BOLLE E FATTURE**

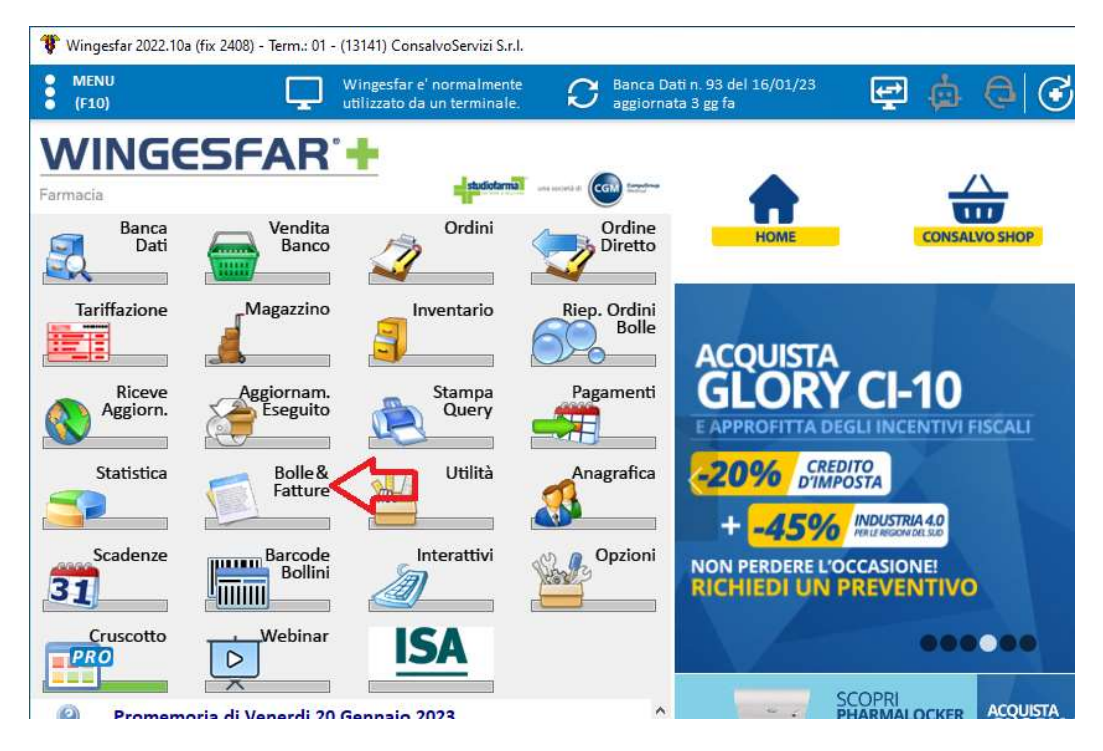

## 2. INTERROGAZ. DOCUMENTI

| 💔 Fatturazione |                      |                    |                       |                   | ×                      |
|----------------|----------------------|--------------------|-----------------------|-------------------|------------------------|
| Fat            | turazione            |                    |                       |                   | 🛱 🍐 🕒 🔂                |
| 8              | Anagrafica           |                    | Interrogaz. Documenti |                   | Fatturazione Differita |
|                | Tabelle Fatturazione | -                  | •<br>Pagamenti        | 1                 | Prima Nota             |
|                | Nuovo Documento      |                    | Stampa                |                   | Fattura Nomenclatore   |
|                | Listini di Vendita   | Fatture<br>WebCare | WebCare               | Fatture<br>WebDPC | WebDPC                 |

### 3. SELEZIONARE LA FATTURA PA DI RIFERIMENTO

|                                                         | nti      |                      |         |          |           |        |                     |                                 |                           |            |                      |                  |          |        |     | $\times$ |
|---------------------------------------------------------|----------|----------------------|---------|----------|-----------|--------|---------------------|---------------------------------|---------------------------|------------|----------------------|------------------|----------|--------|-----|----------|
| ettaglio Modifica                                       | Elimina  | Elimina              | Duplica | Filtri   | Totalizza | Atline |                     |                                 | Fattura                   | Inved      | Funzioni<br>Success. | Reset<br>colonne | Ristampa | Stampa | Es  | aci 🛛    |
| Aostra                                                  |          | dal                  |         | al       |           |        |                     |                                 |                           |            |                      |                  |          |        |     |          |
| Documenti Chiusi                                        | ~        | 01/01/2017           | 7 🔍 –   | 20/01/20 | 023 🗐 🔻   | App    | plica <sup>Ch</sup> | ccare sull'icc<br>aggiori infor | ona nella col<br>mazioni. | onna stato | per                  |                  |          |        |     |          |
| □ <mark>0/</mark> 0                                     | Ente     | <b>∧</b> Data        | Tipo    | docume   | ento      | Num.   | Destinat            | ario                            |                           | In         | nponibile            | Imposta          | 3        | Totale | 730 | 2        |
|                                                         |          |                      |         |          |           |        |                     |                                 |                           |            |                      |                  |          |        |     |          |
|                                                         |          |                      |         |          |           |        |                     |                                 |                           |            |                      |                  |          |        |     |          |
| RICERCARE I                                             | A FAT    |                      |         |          |           | IMEN   | TO DEL              | 'NSO                            |                           |            |                      |                  |          |        |     |          |
| HIGENCARE E                                             | AIA      | TOTATA               | DELI    | VILUE D  |           |        | ITO DEL             | 1100                            |                           |            |                      |                  |          |        |     |          |
|                                                         |          |                      |         |          |           |        |                     |                                 |                           |            |                      |                  |          |        |     |          |
|                                                         |          |                      |         |          |           |        |                     |                                 |                           |            |                      |                  |          |        |     |          |
|                                                         |          |                      |         |          |           |        |                     |                                 |                           |            |                      |                  |          |        |     |          |
|                                                         |          |                      |         |          |           |        |                     |                                 |                           |            |                      |                  |          |        |     |          |
|                                                         |          |                      |         |          |           |        |                     |                                 |                           |            |                      |                  |          |        |     |          |
|                                                         |          |                      |         |          |           |        |                     |                                 |                           |            |                      |                  |          |        |     | >        |
| :<br>Generale Dati te                                   | -cnici ( | Contabilita          | Notific | he SDI   | _         |        |                     |                                 |                           |            |                      |                  |          |        |     | >        |
| Generale Dati te                                        | ecnici ( | Contabilita'         | Notific | he SDI   | 6         |        |                     |                                 |                           | 1-12       |                      |                  |          |        |     | >        |
| s<br>Generale Dati te<br>Totali                         | ecnici   | Contabilita'         | Notific | he SDI   | re fisse  |        |                     |                                 | Altri c                   | lati       |                      |                  |          |        |     | >        |
| Generale Dati te<br>Totali<br>Descrizione               | ecnici ( | Contabilita'         | Notific | he SDI   | re fisse  |        | _                   |                                 | Altri c                   | lati       |                      |                  |          |        |     | ,        |
| Generale Dati te<br>Totali<br>Descrizione<br>Imponibile | ecnici ( | Contabilita'<br>Impe | Notific | he SDI   | re fisse  | _      |                     |                                 | Altri c                   | lati       |                      |                  |          |        |     | ~        |

#### 4. MODIFICA

| 🏶 Riepilogo docui       | menti                 |                   |         |                 |           |        |                |              |                        |           |        |
|-------------------------|-----------------------|-------------------|---------|-----------------|-----------|--------|----------------|--------------|------------------------|-----------|--------|
| Dettaglio Modifie       | ca Elimina<br>singolo | Elimina E         | Duplica | <b>Filtri</b>   | Totalizza | Attive | Abbina<br>Doc. | NSO          | Fattura<br>Elettronica | Invio     | I Impo |
| Mostra<br>Documenti Chi | usi v                 | dal<br>01/01/2017 |         | al<br>20/01/202 | 3 💷 🔻     | Apr    | lica           | re sull'icoi | na nella colo          | onna stat | o per  |
|                         |                       |                   |         |                 |           |        | magg           | iiori inforn | nazioni.               |           |        |
| 0/1                     | Ente                  | → Data            | Tipo    | documen         | to        | Num.   | Destinatari    | 0            |                        |           | mponi  |
|                         | 000000                | 20/01/2023        | FP      | Fattura pa      | i -       | 1      | Cliente A.S.I  | L. NAPO      | LI 1 CENTI             | RO        | 819    |
|                         |                       |                   |         |                 |           |        |                |              |                        |           |        |
|                         |                       |                   |         |                 |           |        |                |              |                        |           |        |
|                         |                       |                   |         |                 |           |        |                |              |                        |           |        |

## 5. VERIFICARE CHE L'IMPORTO E LE VOCI DELLA FATTURA COINCIDANO CON L'ORDINE NSO

• N.B. SE I VALORI NON DOVESSERO COINCIDERE, L'ASL RIFIUTERA' IL PAGAMENTO DELLA FATTURA, QUINDI VA MODIFICATA.

|                                                                                                    | · · · · · ·                                                             |                                    |          |                                                                   | A                 | The State        |                                                                               | 100 C                                                                          |                             | 2                                                                                           |                                                |                                          |
|----------------------------------------------------------------------------------------------------|-------------------------------------------------------------------------|------------------------------------|----------|-------------------------------------------------------------------|-------------------|------------------|-------------------------------------------------------------------------------|--------------------------------------------------------------------------------|-----------------------------|---------------------------------------------------------------------------------------------|------------------------------------------------|------------------------------------------|
|                                                                                                    | Dettaglio Ordine                                                        |                                    | Abbina   | Modifica Aegin                                                    | ungi Modi         | ifica Altri dati | Azzera                                                                        | Modifica Se                                                                    | onto Modific                |                                                                                             |                                                |                                          |
| Joinca Nuovo Elimini                                                                                             | " Prodotto alfabetico                                                   | Avanu Anagrai.                     | Doc.     | elenco pr. riga n                                                 | om. destin        | nat. PA/PR       | intestat.                                                                     | tir.ket su                                                                     | righe intestat              |                                                                                             |                                                |                                          |
|                                                                                                    | ano documento                                                           | Destinatario                       |          |                                                                   |                   | NADOL            | (1)(1)(0)(0)                                                                  | 45 144 601                                                                     |                             |                                                                                             |                                                |                                          |
| 20/01/2023                                                                                                    | 1 / PA                                                                  | A.S.L. NAPOLI 1                    | CENTRO   |                                                                   |                   | NAPUL            | I (NA) 801                                                                    | 45 - VIA CUI                                                                   | VIUN. DEL PRI               | NCIPE, 13/                                                                                  | A                                              |                                          |
| Dati principali Altri dat                                                                                        | i Informazioni Fattu                                                    | ura Elettronica                    |          |                                                                   |                   |                  |                                                                               |                                                                                |                             |                                                                                             |                                                |                                          |
| Tipo Prodotto                                                                                                    |                                                                         |                                    | Prz unit | Um                                                                | Qta               | Importo (E       | uro) h                                                                        | /a % \$                                                                        | iconto                      |                                                                                             |                                                |                                          |
| PROVA 1 38                                                                                                    |                                                                         |                                    | 1.000,00 |                                                                   | 1                 | 1.00             | 0,00 2                                                                        | 2                                                                              |                             | $\langle \neg \rangle$                                                                      |                                                |                                          |
|                                                                                                    |                                                                         |                                    |          |                                                                   |                   |                  |                                                                               |                                                                                |                             |                                                                                             | icevuto.                                       |                                          |
| Pagamento                                                                                                    | Banca                                                                   |                                    |          | Causale                                                           |                   |                  | Ritenuta                                                                      | d'acconto                                                                      |                             | <u>ر</u> مار                                                                                | $\sim$                                         |                                          |
| <sup>2</sup> agamento<br>B31-Bonifico bancario                                                                   | Banca                                                                   | 10)                                | ~        | Causale<br>VE-Vendita                                             | _                 |                  | Ritenuta                                                                      | d'acconto                                                                      |                             | ر<br>مار                                                                                    |                                                |                                          |
| <sup>2</sup> agamento<br>B31-Bonifico bancario<br>\egime IVA                                                     | Banca<br>Valuta                                                         | 10)                                | ~        | Causale<br>VE-Vendita<br>Sconto su tot                            | tale (            | Copie            | Ritenuta<br>Tipo<br>Importo                                                   | d'acconto<br>(Nessuna)                                                         | 0 Aliquota                  | ~~~<br>~<br>.00                                                                             |                                                |                                          |
| agamento<br>831-Bonifico bancario<br>legime IVA<br>(Nessuno)                                                     | Banca<br>Valuta<br>Valuta                                               | 10)                                | ~        | Causale<br>VE-Vendita<br>Sconto su tot                            | tale(<br>,00] % [ | Copie            | Ritenuta<br>Tipo<br>Importo<br>Causale                                        | d'acconto<br>(Nessuna)<br>,(<br>(Nessuna)                                      | 0 Aliquota                  | 、<br>、<br>、<br>、<br>、<br>、<br>、<br>、<br>、<br>、<br>、<br>、<br>、<br>、<br>、<br>、<br>、<br>、<br>、 |                                                |                                          |
| <sup>2</sup> agamento<br>B31-Bonifico bancarlo<br>Regime IVA<br>(Nessuno)<br>iepilogo IVA                        | Banca<br>Valuta<br>Valuta<br>(Nessur                                    | 10)<br>10)                         | ~        | Causale<br>VE-Vendita<br>Sconto su tot                            | tale (            | Copie            | Ritenuta<br>Tipo<br>Importo<br>Causale<br>Sconti aj                           | d'acconto<br>(Nessuna)<br>(Nessuna)<br>poplicati                               | 0 Aliquota                  | 、<br>,00<br>?                                                                               |                                                |                                          |
| Pagamento<br>B31-Bonifico bancario<br>Regime IVA<br>(Nessuno)<br>iepilogo IVA                                    | Banca<br>Valuta<br>Valuta<br>(Nessur<br>(Nessur                         | io)<br>Imposta                     | ~        | Causale<br>VE-Vendita<br>Sconto su tot<br>,<br>Totale             | tale (<br>.00 %   | Copie            | Ritenuta<br>Tipo<br>Importo<br>Causale<br>Sconti aj<br>Valor                  | d'acconto<br>(Nessuna)<br>,(<br>(Nessuna)<br>oplicati<br>e su Totale           | 0 Aliquota<br>~<br>Valore s | ,000<br>                                                                                    | verifical                                      | re che il                                |
| Pagamento<br>B31-Bonifico bancario<br>Regime IVA<br>(Nessuno)<br>iepilogo IVA<br>Iva<br>22                       | Banca<br>(Nessun<br>Valuta<br>(Nessun<br>Imponibile<br>819,67           | 10)<br>10)<br>Imposta<br>180,33    | ~        | Causale<br>VE-Vendita<br>Sconto su tot<br>Totale<br>1.000,00      | tale (            | Copie            | Ritenuta<br>Tipo<br>Importo<br>Causale<br><u>Sconti a</u><br>Valor            | d'acconto<br>(Nessuna)<br>(Nessuna)<br>(Nessuna)<br>oplicati<br>e su Totale    | 0 Aliquota<br>~<br>Valore s | ,00                                                                                         | verificat<br>totale fa                         | e che il<br>ttura                        |
| <sup>2</sup> agamento<br>B31-Bonifico bancario<br>Regime IVA<br>(Nessuno)<br>iepilogo IVA<br>Iva<br>22<br>TOTALE | Banca<br>(Nessur<br>Valuta<br>(Nessur<br>Imponibile<br>819,67<br>819,67 | no)<br>Imposta<br>180,33<br>180,33 | ×<br>×   | Causale<br>VE-Vendita<br>Sconto su tot<br>,<br>Totale<br>1.000,00 | tale 0            | Copie            | Ritenuta<br>Tipo<br>Importo<br>Causale<br>Sconti an<br>Valor<br>Ent           | d'acconto<br>(Nessuna)<br>((Nessuna)<br>opplicati<br>e su Totale               | 0 Aliquota                  | ,000                                                                                        | verificar<br>totale fa<br>sia ugua<br>totale d | re che il<br>ttura<br>ile al<br>ell' NSO |
| <sup>2</sup> agamento<br>B31-Bonifico bancario<br>Regime IVA<br>(Nessuno)<br>iepilogo IVA<br>Iva<br>22<br>TOTALE | Banca<br>(Nessun<br>Valuta<br>(Nessun<br>Imponibile<br>819,67<br>819,67 | io)<br>Imposta<br>180,33<br>180,33 | ×<br>×   | Causale<br>VE-Vendita<br>Sconto su tot<br>,<br>Totale<br>1.000,00 | tale 0            | Copie            | Ritenuta<br>Tipo<br>Importo<br>Causale<br>Sconti an<br>Valor<br>Ent<br>Numero | d'acconto<br>(Nessuna)<br>((Nessuna)<br>oplicati<br>e su Totale<br>e<br>o doc. | 0 Aliquota                  | ~<br><br>u Righe                                                                            | verificat<br>totale fa<br>sia ugua<br>totale d | re che il<br>ttura<br>le al<br>ell' NSO  |

## 6. SELEZIONARE IL TAB FATTURA ELETTRONICA

| EMISSIONE FATTURA PA - Dati Princi      | pali -                      |                                                  |                     |                             |
|-----------------------------------------|-----------------------------|--------------------------------------------------|---------------------|-----------------------------|
| Modifica Nucero Elimina Optimiza        | ordine Avanti Anagra        | f. Abbina<br>Doc. elenco pr. riga nom. destinat. | Altri dati<br>PA/PR | Modifica<br>ticket su righe |
| ata documento Numer <u>o</u> doc        | umento Destinatario         |                                                  |                     |                             |
| 17/01/2023 1 /                          | PA A.S.L.                   |                                                  |                     |                             |
| Dati principali Altri dati Inform       | nazioni Fattura Elettronica |                                                  |                     |                             |
| Riferimenti Fattura Elettronica         | 1<br>1                      |                                                  |                     |                             |
| Tipologia 🛛 🕂                           | Codice Univoco Ufficio      | Identificativo <numitem></numitem>               | Bollo virtuale      | Tipo fattura elettronica    |
| Ordine                                  | V ZNKP9Y                    |                                                  | ,00                 | TD01 - fattura              |
| Numero <iddocumento></iddocumento>      | Data                        | Riferimento amministrazione                      | Fornitore           |                             |
| INSERIRE IL Nº DI NSO                   | 17/01/2023 🛛 🗸              | INSERIRE LA DATA RIPORTATA IN NSC                | 0                   | ٩                           |
| Codice commessa/convenzione             | CUP                         | CIG                                              | Regime fiscale      |                             |
| #ZNKP9Y# INSERIMENTO AUTOM              | . 🛟                         | INSERIRE IL N° CIG                               | (Non indicato)      |                             |
| Esigibilita' IVA                        | Classificazione             | E-Mail PEC                                       | Tipo ordine NSC     | • <b>₽</b>                  |
| S - Split Payment                       | ~ A.S.L. ~                  |                                                  | Semplice            | ~ 💋                         |
|                                         | Causale                     |                                                  | Codice Univoco      | Ufficio NSO                 |
| ET Australia and Bas                    |                             |                                                  | 6                   |                             |
| <ul> <li>Aggiorna anagrafica</li> </ul> |                             | <u> </u>                                         |                     |                             |

#### EDITARE I SEGUENTI CAMPI

- TIPOLOGIA: ORDINE
- CODICE UNIVOCO UFFICIO: SDI
- NUMERO ID DOCUMENENTO: NUMERO D'ORDINE NSO "4500......"
- INSERIRE LA DATA DEL DOCUMENTO NSO

- VERIFICARE IL NUMERO DEL CIG DEL DOCUMENTO NSO
- TIPO DI ORDINE NSO SELEZIONARE <SEMPLICE>
- DOPO AVER INSERITO TUTTI I DATI CLICCARE SU STAMPA E POI SALVARE LE MODIFICHE AL DOCUMENTO

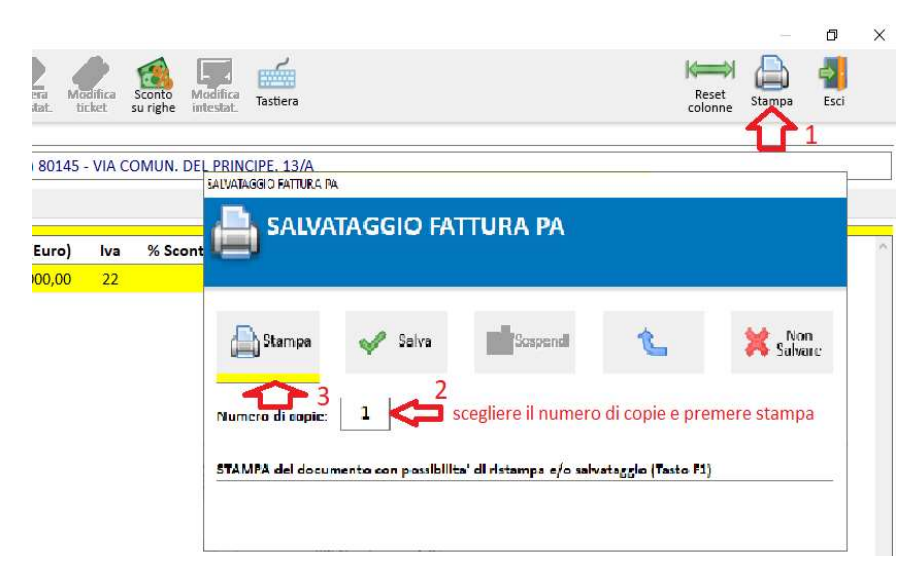

- EVIDENZIARE LA FATTURA INTERESSATA CLICCARE: FATTURA ELETTRONICA → GENERA
   -> COPIA
- IL FILE GENERATO VERRA' COPIATO NELLA SEGUENTE DESTINAZIONE X:\WFAR\DAT\EXP\PA
- ACCEDERE TRAMITE BROWSER (GOOGLE CHROME, FIREFOX, ECC.) AL SITO DELL'INTERMEDIARIO
- (FATTURA PA) ANDARE NELLA SEZIONE INVIO FATTURA, ALLEGARE ED INVIARE IL FILE CREATO

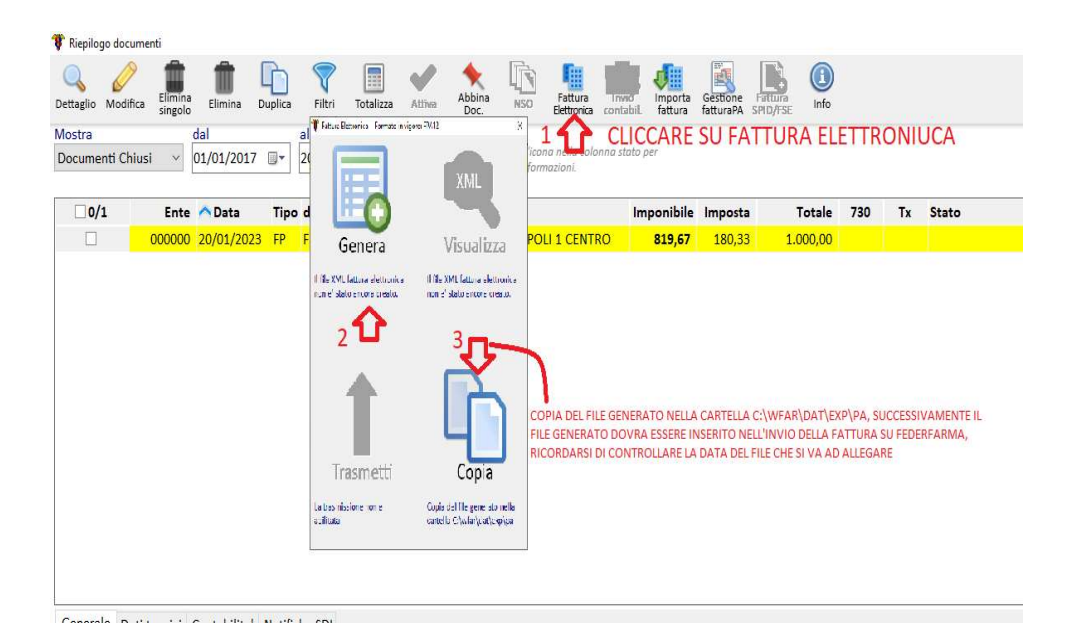